## ООО "НТК Интерфейс"

## Описание настройки диспетчерского щита S-2000 с контроллерами

## «Синком-МХ» и «Синком-IP/DIN»

(технология привязки светодиодов к описанию ТС в БД сервера ОИК)

Екатеринбург 2015 г.

## Технология "привязки" светодиодов на щите к описанию ТС в БД сервера динамических данных «ОИК Диспетчер HT» («ARIS SCADA»)

Перед "привязкой" должны быть выполнены следующие действия:

- ознакомиться с документом «Программный комплекс ARIS SCADA. Руководство пользователя (часть 1, ПО сервер), КФИЯ.466452.001.ИЗ.01»;
- в настройке сервера динамических данных «ОИК Диспетчер НТ» (закладка "Структура") должны быть описаны все ТС, задействованные на диспетчерском щите (см. Рис. 1);

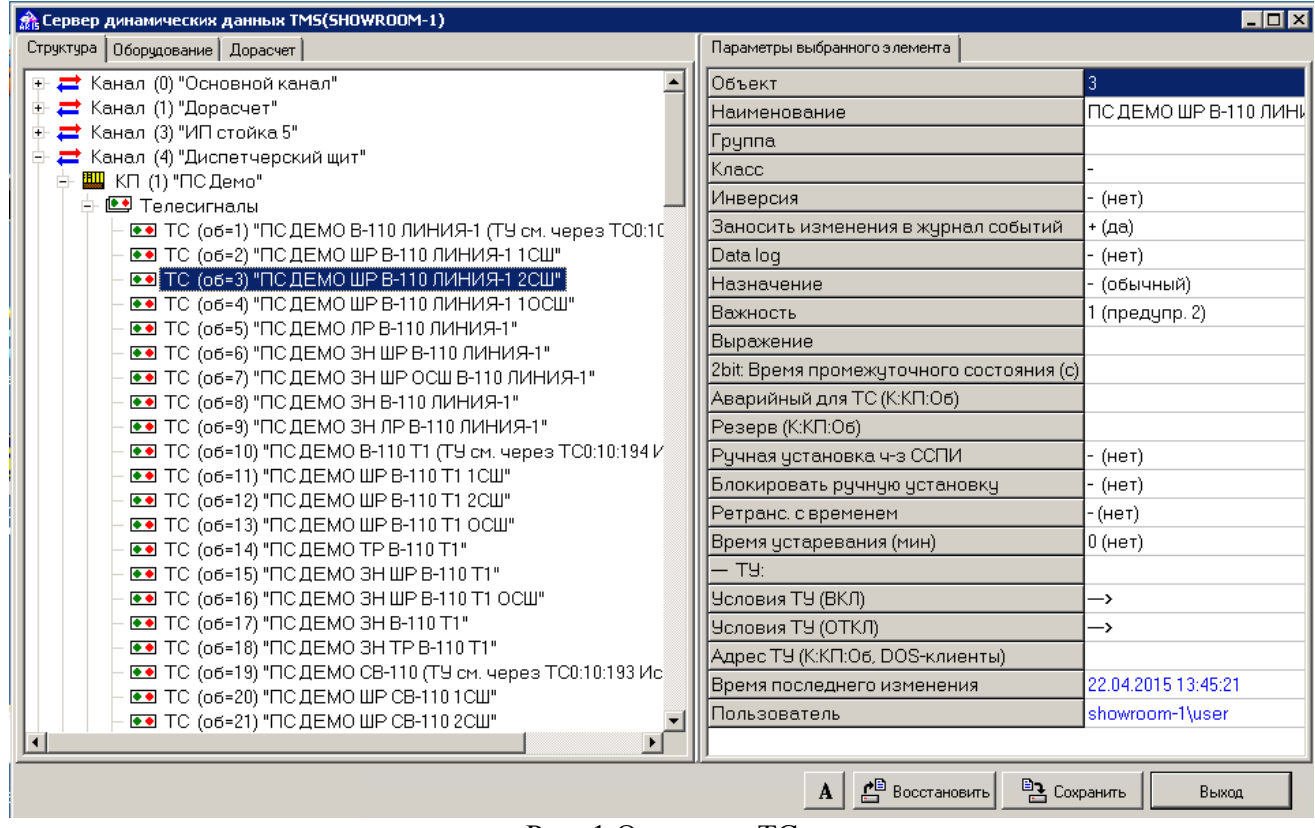

Рис. 1 Описание ТС

- в настройке сервера динамических данных «ОИК Диспетчер НТ» (закладка "Оборудование") под драйвером UDP должны быть описаны контроллеры Синком-Мх-IP, задействованные в системе управления щитом (см. Рис. 2). На уровне описания каждого контроллера должен быть описан:
  - Порт 0, если в системе управления диспетчерским щитом задействован разветвитель РВШ-06/САN;
  - Порт 1, если в системе управления диспетчерским щитом задействована шина RS-485.

Рис. 2 Описание контроллера управления щитом

- в настройке сервера динамических данных «ОИК Диспетчер НТ» (закладка "Структура") должны быть описаны все классы ТС, задействованные в описании шаблонов, описывающих поведение индикаторов на щите (см. Рис. 3);

| 🏤 Сервер динамических данных TMS(SHOWROOM-1)                                      |                                                                          | _ 🗆 ×            |
|-----------------------------------------------------------------------------------|--------------------------------------------------------------------------|------------------|
| Структура Оборудование Дорасчет                                                   | Параметры выбранного элемента                                            |                  |
| 🕀 ≓ Канал (0) "Основной канал"                                                    | Номер                                                                    | 1                |
| ⊕ ≓ Канал (1) "Дорасчет"<br>⊕ ≓ Канал (3) "ИП стойка 5"                           | Имя класса<br>— Свойства телесигналов класса                             |                  |
| 🖶 🧮 Канал (4) "Диспетчерский щит"<br>🕀 🧮 Канал (10) "Для примера - схема в Модчс" | Общее квитирование                                                       | + (да)           |
| Petpocneктива срезов T Data longer (файловый экспорт телеметрии)                  | Взводить неквитированность для '0'<br>Взводить неквитированность для '1' | + (да)<br>+ (да) |
| Пола на на на на на на на на на на на на на                                       | — Текстовые описания значений                                            | 07742            |
|                                                                                   | Текст для '0'<br>Текст для '1'                                           | ВКЛ              |
|                                                                                   | 2bit: Текст для '00' (разрыв)                                            |                  |
| - 💌 Класс ТС 4<br>                                                                | Название ФЛ1                                                             |                  |
| • • Класс ТС 6 'КА с тележкой'                                                    | Название ФЛ2                                                             |                  |
|                                                                                   | Название ФЛ3                                                             |                  |
|                                                                                   | Текст для 'ФЛ1=0'                                                        |                  |
| <u> </u>                                                                          | Пекст для 'ФЛГ=1'                                                        | <b>_</b>         |
|                                                                                   | А Восстановить                                                           | Сохранить Выход  |

Рис. 3 Описание классов ТС

- в настройке сервера динамических данных «ОИК Диспетчер НТ» (закладка "Оборудование") в описании одного из контроллеров Синком-Мх-IP, должны быть описаны все шаблоны поведения индикаторов для всех состояний TC (см. Рис. 4).

| 🏫 Сервер  | динамических                                                                                                    | данных TN                                           | 15(SHOWROO                                                                                                    | DM-1)                                                                                                    |                                                                                                    |                                  |         |            |          |           |       |               |
|-----------|----------------------------------------------------------------------------------------------------|-----------------------------------------------------|----------------------------------------------------------------------------------------------------|----------------------------------------------------------------------------------------------------|----------------------------------------------------------------------------------------------------|----------------------------------|---------|------------|----------|-----------|-------|---------------|
| Структура | Оборудование                                                                                                    | Дорасчет                                            |                                                                                                    |                                                                                                    |                                                                                                    |                                  | Парам   | иетры выбр | анного з | элемента  |       |               |
| -         | 📉 т Синком                                                                                                    | -IP (A=2, 1                                         | стоика-5 ра                                                                                                    | зные игт (н                                                                                                    | ет контр                                                                                                   | 찌▲                               | Клас    | :C         |          |           | 1     |               |
| +         | 🔆 Синком-II                                                                                                    | P (A=3, 'C1                                         | ойка-5 ПЦ6                                                                                                    | i806 (Синк-I                                                                                                    | Р в крейт                                                                                                  | 'e)'.                            | Назв    | зание      |          |           | светл | зый зеленый   |
| +-        | 🕀 🐳 † Синком-IP (А=4, 'Архив Стойка-5 разные ИПЦ',                                                                                                    |                                                     |                                                                                                    | a.e.                                                                                                    | Свойства                                                                                                   |                                  |         | _>         |          |           |       |               |
|           | S Синком-II                                                                                                    | - (A=5, 101<br>- (A=6, 105                          | ойка-зКПИ<br>ойка-4КПИ                                                                                                    | ИСЕТЬ СТОВ<br>Исеть СТоч                                                                                                    | -40.24.20<br>64 22 91 11                                                                                   | (9)                              | Bner    |            | ישפרה ג  |           | 20.04 | 2015 10:18:30 |
| L I       | 🔪 т Синком-п                                                                                                    | - (A-6, C)<br>-IP (A=7 'I                           | тоика-ч кгти<br>Пример - Си                                                                                                    | поеть стол<br>почис (чет и                                                                                                    | .04.32.0,1<br>«онтроде                                                                                     | en III                           | Поль    |            |          | ыненения  | ARIS  | TESTucor      |
|           | Т Синком<br>† Синком<br>† Синком<br>† Синком<br>Синком<br>Синком<br>Синком<br>Синком<br>Т Синком<br>Синком<br>Порт (<br>Ша<br>С<br>Ша<br>С<br>Ша<br>С<br>Ша<br>С<br>Ша<br>С<br>Ша<br>С<br>Ша<br>С<br>Ша<br>С<br>Ша<br>С<br>Ша<br>С<br>Ша<br>С<br>Ша<br>С<br>Ша<br>С<br>С<br>Ша<br>С<br>С<br>Ша<br>С<br>С<br>С<br>С<br>С<br>С<br>С<br>С<br>С<br>С<br>С<br>С<br>С | (A=7, 1<br>P (A=8, 'I<br>P (A=9, 'I<br>P (A=10,<br> | пример - Си<br>Пример - пр<br>Пример - СЗ<br>'Стойка-4 (<br>00, 'Щит', IP<br>катора [0]<br>катора [1]<br>катора [2]<br>катора [3]<br>катора [4]<br>катора [5]<br>њ (0) | придс (не п<br>ием Интер<br>ЭТ-4ТМ (не<br>SET Magistr<br>Синком-IP4<br>=172.17.1.10<br>светлый кр<br>светлый зе<br>темный кри<br>темный яр | контролл<br>линк (не<br>т контрол<br>al (нет ко<br>Satec', IP<br>Фасный<br>рочее<br>асный<br>леный<br>очее | нер<br>ткс<br>лле<br>нттј<br>=17 | 11071   | .30B8T97   | ь        |           | AHIS- | TES I (user   |
|           |                                                                                                    |                                                     |                                                                                                    | <u> </u>                                                                                                    |                                                                                                    |                                  |         |            |          |           |       |               |
|           |                                                                                                    |                                                     |                                                                                                    |                                                                                                    |                                                                                                    | 1                                | A       | 🖹 Восстан  | овить    | 🖹 Сохрани | пь    | Выход         |
| Шаблон ин | дикатора                                                                                                    |                                                     |                                                                                                    |                                                                                                    |                                                                                                    |                                  |         |            |          |           |       | 2             |
| Стандартн | ый режим 🛛 Теку                                                                                                    | щее состоя                                          | ние ТС   Норм                                                                                                    | альное состо                                                                                                    | яние ТС 🛛 С                                                                                                | )тобр. не                        | определ | енных      |          |           |       |               |
| Индикато  | р Мигание                                                                                                    | 3н                                                  | ач. ТС НД                                                                                                    | Руч. П1                                                                                                    | П2 П                                                                                                    | 3 П4                             | OH3     | 3 Некв.    | 05P2     | НЕИСП2    | 2     |               |
| 1         | 0-нет                                                                                                    | = 0                                                 | ×                                                                                                    | × ×                                                                                                    | × ×                                                                                                    | ×                                | ×       | 0          | ×        | ×         | _     |               |
| 1         | 1-да<br>0-нет                                                                                                    | = 0                                                 | ×                                                                                                    | x x                                                                                                    | × ×                                                                                                    | ×                                | ×       | 1<br>0     | ×        | ×         |       |               |
| Ö         | 1-да                                                                                                    | = 1                                                 | x                                                                                                    | x x                                                                                                    | × ×                                                                                                    | x                                | x       | ĩ          | x        | x         |       |               |
|           |                                                                                                    |                                                     |                                                                                                    |                                                                                                    |                                                                                                    |                                  |         |            |          |           |       |               |
| Добав     | зить Уда                                                                                                    | лить                                                | Редакт.                                                                                                    | t                                                                                                    | Ļ                                                                                                    |                                  |         |            |          | 🗸 ок      |       | 🗶 Отмена      |

4

Рис. 4 Описание шаблонов

Подробное описание настройки системы управления диспетчерским щитом сервера динамических данных приведено в разделе 17.2.4 документа «Программный комплекс ARIS SCADA. Руководство пользователя (часть 1, ПО сервер), КФИЯ.466452.001.И3.01».

Собственно, "привязка" светодиодов на щите к описанию ТС в БД сервера динамических данных «ОИК Диспетчер НТ» выполняется следующим образом:

1. Запустить сервер ПО «ОИК Диспетчер НТ» - программа s\_setup.exe (см. Рис. 5).

| 🏤 Настройка серверов ARIS-SCADA - SHOWROO | M-1            |                            |  |  |
|-------------------------------------------|----------------|----------------------------|--|--|
| Компьютер Компонент Помощь                |                |                            |  |  |
| > P P P P P P P P                         |                |                            |  |  |
| Службы                                    | Свойство       | Значение                   |  |  |
| 🖃 🛥 Master-сервис Windows NT              | Имя            | TMS                        |  |  |
|                                           | Тип            | Сервер динамических данных |  |  |
| —————————————————————————————————————     | Отмена запуска | Нет                        |  |  |
| тм ТМS (Дорасчетчик)                      |                |                            |  |  |
|                                           |                |                            |  |  |
|                                           |                |                            |  |  |
|                                           |                |                            |  |  |
|                                           |                |                            |  |  |
|                                           |                |                            |  |  |
|                                           |                |                            |  |  |
|                                           |                |                            |  |  |
|                                           |                |                            |  |  |
| · · · · · · · · · · · · · · · · · · ·     | 1              |                            |  |  |

Рис. 5 Окно настройки сервера ОИК - s\_setup.exe

2. Запустить программу конфигуратора щита S2006Conf.exe (см. Рис. 6);

| 🗊 Конфигуратор щита S2     | 006                                  |      | 3                |   |
|----------------------------|--------------------------------------|------|------------------|---|
| IP адрес Синком МХ-IP      | Имя сервера ТМ                       |      | #TC4:1:5         |   |
| 172.17.1.100:976           | TMS                                  | Пуск |                  |   |
| 🔽 Блоки MBTC-485 v2        | -                                    |      |                  |   |
| 44 52 FA CE CC 00 AA 3C    |                                      |      |                  | A |
| 23 0A FA CE CC 00 AA 3C 44 | 4 65 62 75 67 4D 73 67 20 4F 6E 0A ( | 10   |                  |   |
| 44 52 FA CE CC 00 AA 3C    |                                      | 0    |                  |   |
|                            | 4 63 62 73 67 4D 73 67 2U 4F 6E UA U | iU   |                  |   |
| 23 0A FA CE CC 00 AA 3C 44 | 4 65 62 75 67 4D 73 67 20 4E 6E 0A ( | IN   |                  |   |
| 44 52 FA CE CC 00 AA 3C    |                                      |      |                  |   |
| 23 0A FA CE CC 00 AA 3C 44 | 4 65 62 75 67 4D 73 67 20 4F 6E 0A ( | 10   |                  |   |
| 44 52 FA CE CC 00 AA 3C    |                                      |      |                  |   |
| 23 0A FA CE CC 00 AA 3C 44 | 4 65 62 75 67 4D 73 67 20 4F 6E 0A ( | 10   |                  |   |
| 44 52 FA CE CC 00 AA 3C    |                                      | 0    |                  |   |
| 44 52 FA CE CC 00 AA 3C 44 | 4 63 62 73 67 4D 73 67 20 4F 6E 0A ( | iu . |                  |   |
| 23 0A FA CE CC 00 AA 3C 44 | 4 65 62 75 67 4D 73 67 20 4F 6E 0A ( | 10   |                  |   |
| 44 52 FA CE CC 00 AA 3C    |                                      |      |                  |   |
| 23 0A FA CE CC 00 AA 3C 44 | 4 65 62 75 67 4D 73 67 20 4F 6E 0A ( | 10   |                  |   |
| 44 52 FA CE CC 00 AA 3C    |                                      |      |                  |   |
|                            | 4 65 62 75 67 4D 73 67 2U 4F 6E UA U | IU . |                  |   |
| 23 NA FA CE CC 00 AA 3C 44 | 4 65 62 75 67 4D 73 67 20 4E 6E 0A ( | in   |                  |   |
| 44 52 FA CE CC 00 AA 3C    |                                      |      |                  |   |
| 23 0A FA CE CC 00 AA 3C 44 | 4 65 62 75 67 4D 73 67 20 4F 6E 0A ( | 10   |                  |   |
| 44 52 FA CE CC 00 AA 3C    |                                      | _    |                  |   |
| 23 UA FA CE CC 00 AA 3C 44 | 4 65 62 75 67 4D 73 67 20 4F 6E 0A ( | IU   |                  |   |
| 44 52 FA LE LL UU AA 3L    |                                      |      |                  | E |
|                            |                                      |      |                  | - |
|                            |                                      |      |                  |   |
|                            | <b>D</b> 10                          |      | <b>a a a a a</b> |   |

Рис. 6 Окно конфигуратора щита - S2006Conf.exe

Для запуска задачи S2006Conf.exe необходимо указать IP-адрес настраиваемого контроллера и имя сервера динамических данных, к которому подключен этот контроллер. В поле ввода IP-адреса после адреса через двоеточие должен быть указан порт – 976. Символ 'v'

5

– признак версии ПО (v2), прошитого в модулях МВТС-485. В настоящее время поставляются модули МВТС-485 с ПО версии 2 (v2).

3. Из задачи настройки серверов открыть окно TMS-монитора и выбрать строку описания TC, привязываемого к светодиодному индикатору на щите (см. Рис. 7).

| Сервер Операции Опции Помошь SHOWROOM-1                                                                                                    | TMS                                                                                                    |              |
|----------------------------------------------------------------------------------------------------|----------------------------------------------------------------------------------------------------|--------------|
| Телеметрия События Перспектива Общие запросы Инфо Калы                                                                                                    | кулятор Пользователи Осциллограммы                                                                                                    |              |
| Канал 0 "Основной канал" Канал 1 "Дорасчет" Канал 1 "Дорасчет" Канал 3 "ИП стойка 5" Канал 4 "Дислетчерский щит" Канал 4 "Дислетчерский щит" С 11 "ПС Демо" С 2 "ПС ДЕМО В-110 ЛИНИЯ-1 (ТУ см. че С 2 ТС 2 "ПС ДЕМО ШР В-110 ЛИНИЯ-1 1СШ" С 3 ТС 2 "ПС ДЕМО ШР В-110 ЛИНИЯ-1 1СШ" С 3 ТС 4 "ПС ДЕМО ШР В-110 ЛИНИЯ-1 1ССШ" С 3 ТС 4 "ПС ДЕМО ШР В-110 ЛИНИЯ-1 1ССШ" С 3 ТС 4 "ПС ДЕМО ЗН ШР В-110 ЛИНИЯ-1 1ССШ" С 3 ТС 6 "ПС ДЕМО ЗН ШР В-110 ЛИНИЯ-1" С 3 ТС 6 "ПС ДЕМО ЗН ШР В-110 ЛИНИЯ-1" С 7 "ПС ДЕМО ЗН В-110 ЛИНИЯ-1" С 7 "ПС ДЕМО ЗН В-110 ЛИНИЯ-1" С 7 "ПС ДЕМО ЗН В-110 ЛИНИЯ-1" С 7 ТС 2 "ПС ДЕМО ЗН В-110 ЛИНИЯ-1" С 7 ГС 10 "ПС ДЕМО ЗН В-110 ЛИНИЯ-1" С 7 ГС 10 "ПС ДЕМО ШР В-110 Т 10 СШ" С 7 ГС 13 "ПС ДЕМО ШР В-110 Т 1 СШ" С 7 ГС 14 "ПС ДЕМО ШР В-110 Т 10 СШ" С 7 ГС 14 "ПС ДЕМО ШР В-110 Т 10 СШ" С 7 ГС 15 "ПС ДЕМО ЗН ШР В-110 Т 10 СШ" | 5<br>ПС ДЕМО ЛР В-110 ЛИНИЯ-1<br>Код \$1<br>Норм. \$1<br>Флаги \$8<br>Чнерсия<br>Недостоверность аппаратная<br>Ручная блокировка<br>Установлено вручную<br>Идет опрос<br>РезервУзамена<br>Промежуточное состояние<br>Флаг 1<br>Флаг 2<br>Флаг 3<br>Флаг 4<br>хтрибуты \$0<br>Обрые<br>Неисправность | Буфер обмена |
| ок                                                                                                    | 24.11.2015 15:15:43                                                                                                    |              |

Рис. 7 Окно ТМЅ-монитора

4. В окне настройки «Оборудования» сервера динамических данных выбрать строку описания контроллера управления щитом, к которому подключен привязываемый TC на щите (см. Рис. 8).

| 🏦 Сервер динамических данных TM5(5H0WR00M-1)                                                                                   |                               |                     |  |  |
|----------------------------------------------------------------------------------------------------|-------------------------------|---------------------|--|--|
| Структура Оборудование Дорасчет                                                                                                | Параметры выбранного элемента |                     |  |  |
| 🖃 📠 Станция .                                                                                                    | Конфигуратор                  | _> <u></u>          |  |  |
| 🖻 📌 Драйвер UDP                                                                                                    | Номер адаптера                | 100                 |  |  |
| 🗈 🧙 Синком-IP (А=1, 'Стойка-3 КП Исеть СТ86-40.24.20 (UDP)', IP=172.17.1.10)                                                   | Наименование                  | Щит                 |  |  |
| н Т. Синком-IP. (А=2, "Стойка-5 разные и I I (нет контроллера)",                                                               | IP-адрес                      | 172.17.1.100        |  |  |
| т Синкон III (4=3, Стайка этцавов (синк III в крейте), II = 172.17.1.13)<br>т 📉 † Синкон IP (А=4, 'Архив Стойка-5 разные ИПЦ'. | IР-порт                       | 972                 |  |  |
| 🗉 😴 Синком-IP (А=5, 'Стойка-3 КП Исеть СТ86-40.24.20 (УПСТМ в шкафу-2)', IP=172.                                               | Таймаут соединения (с)        | 30                  |  |  |
| 🕀 🔾 Синком-IP (А=6, 'Стойка-4 КП Исеть СТхх.64.32.8', IP=172.17.1.12)                                                          | Период инициализации (с)      |                     |  |  |
| 🗈 🐳 † Синком-IP (А=7, 'Пример - Сириус (нет контроллера)',                                                                     | Контроль соеденинения         | + (есть)            |  |  |
| н 🥿 Т Синком-IP (А=8, 'I Іример - прием Интерлинк (нет контроллера)',                                                          |                               |                     |  |  |
| т Синкомне (А=3, пример-СЭТ-41м (нетконтроллера),                                                                              | Загрузка по МАС-адресу:       |                     |  |  |
| 🗄 🔍 † Синком-IP 4 (А=9, 'Стойка-4 Синком-IP4 Satec', IP=172.17.1.14)                                                           | МАС-адрес                     |                     |  |  |
| 🖻 <u> С</u> инком-МХ-IР (А=100, 'Щит', IP=172.17.1.100)                                                                        | Default Gateway               |                     |  |  |
| 🖻 🔩 Порт О                                                                                                    | Subnet Mask                   |                     |  |  |
| – 💽 Шаблон индикатора [0] светлый красный                                                                                      | Загрузочная строка            |                     |  |  |
| — 💌 Шаблон индикатора. [1] светлый зеленый<br>— 🚺 Шаблон индикатора. [2] светлый вроцее                                        |                               |                     |  |  |
| — 💽 Шаблон индикатора [3] темный красный                                                                                       | ТС сбоя элемента (К:КП:Об)    |                     |  |  |
| — 💌 Шаблон индикатора [4] темный зеленый                                                                                       | Время последнего изменения    | 20.04.2015 15:50:58 |  |  |
| – 💽 Шаблон индикатора [5] темный прочее                                                                                        | Пользователь                  | ARIS-TEST\user      |  |  |
| 🕒 🎬 Разветвитель (0)                                                                                                    |                               |                     |  |  |
|                                                                                                    |                               |                     |  |  |
|                                                                                                    |                               | 1                   |  |  |
| A                                                                                                    | 💾 Восстановить 📑 Сохранить    | Выход               |  |  |

Рис. 8 Окно настройки оборудования сервера динамических данных

5. В окне TMS-монитора при выбранном TC, который нужно привязать TC щелкнуть левой клавишей мышки (ЛКМ) на кнопке (Буфер обмена». Откроется окно выбора шаблона для описываемого TC (см. Рис. 9).

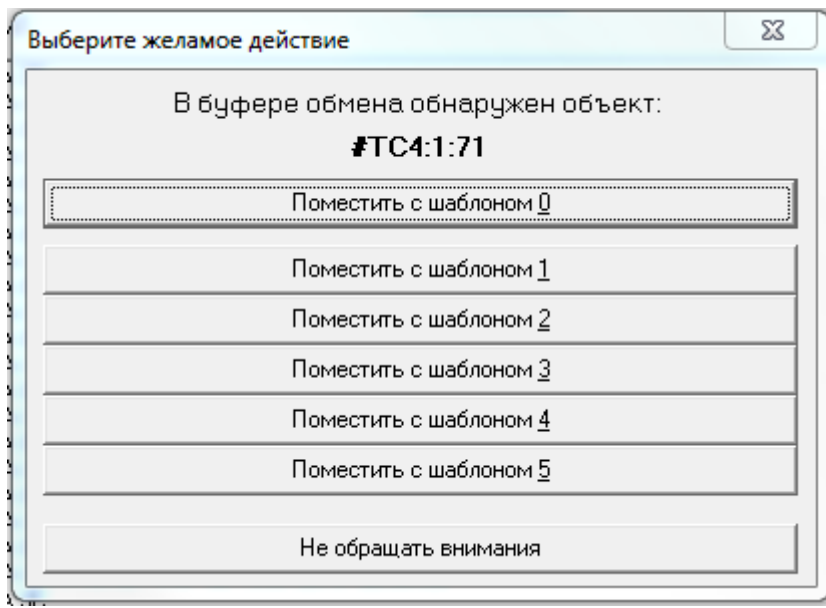

Рис. 9 Окно выбора шаблона при описании индикатора

- 6. Пробником, подключенным к настраиваемому контроллеру управления щитом (или к разветвителю РВШ-06/CAN), выбрать на щите привязываемый индикатор и щелкнуть кнопкой пробника. При успешном подтверждении связи описания TC в базе данных сервера с выходом контроллера, к которому подключен индикатор раздастся звуковой сигнал.
- 7. В окне (см. Рис. 9) ЛКМ выбрать шаблон описания привязываемого индикатора. Описание индикатора автоматически добавится в настройках «Оборудования» сервера динамических данных (см. Рис. 10).
- 8. Повторить действия по п.п. 5, 6, 7 для всех ТС контроллера.
- Примечание: 1. При отсутствии звукового сигнала при нажатии кнопки пробника рекомендуется выполнить следующие действия. В окне TMS-монитора ЛКМ последовательно выбрать: «Операции» -> «Режим щита». В открывшемся окне настройки режимов работы щита (см. Рис. 11) на закладке «Sincom MX» ЛКМ последовательно нажать клавиши «Норма», «Согласно конфигурации».

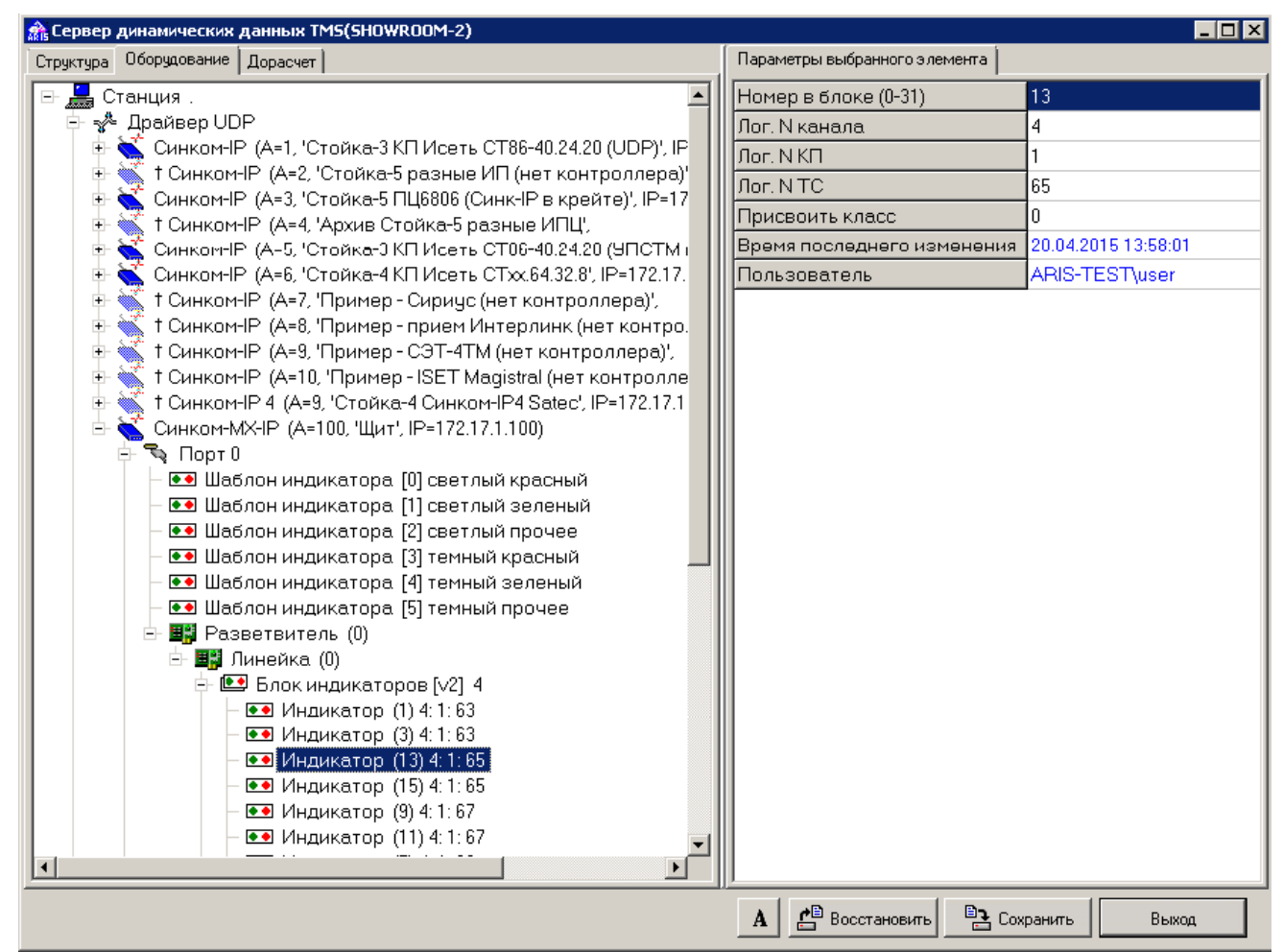

Рис. 10 Описание индикатора в настройках сервера динамических данных

| Рти Режим щита                       |               |
|--------------------------------------|---------------|
| Sincom MX Sincom EX                  | Тесты щита    |
| Режим индикации ТС                   |               |
| Согласно конфигурации                | Включить все  |
| Показать текущие значения            | Отключить все |
| Показать значения нормального режима | Норма         |
| Показать неопределенные индикаторы   |               |
| -Ждущий режим                        |               |
| С Активен 💿 Выключен                 | 🗙 Закрыты     |
|                                      |               |

Рис. 11 Окно настройки режимов работы диспетчерского щита